# Microtronix ViClaro III HD Display Panel Video IP Development Kit

USER MANUAL REVISION 1.6

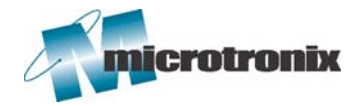

9-1510 Woodcock St. London, ON Canada N5H 5S1 www.microtronix.com

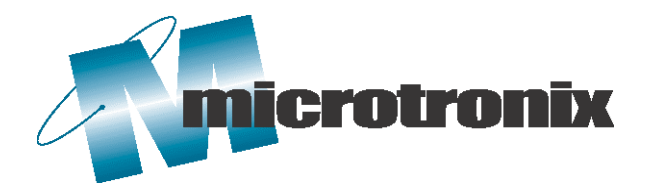

# Document Revision History

This user guide provides basic information about using the Microtronix ViClaro III HD Display Panel Video Development Kit. The following table shows the document revision history.

| Date             | Rev | Description                                                                                    |
|------------------|-----|------------------------------------------------------------------------------------------------|
| Dec. 2007        | 1.0 | Initial Release                                                                                |
| March 2007       | 1.1 | Updated doc for Genesys GL9714 PCIe PHY.                                                       |
| March 2007       | 1.2 | Added information on reference projects.                                                       |
| April 2008       | 1.3 | Changes for rev D of ViClaro III Host Video board.<br>Minor edits. Add PCIe benchmark section. |
| June 2008        | 1.4 | Updated doc for HDMI Rx/Tx board.                                                              |
| July 2008        | 1.5 | Pinout Updates                                                                                 |
| December<br>2008 | 1.6 | Updated reference design information to reflect new designs in release 2.0                     |

#### How to Contact Microtronix

#### E-mail

Sales Information: sales@microtronix.com

Support Information: support@microtronix.com

#### Website

Software updates to the ViClaro III Development Kit and supporting Microtronix IP Cores are listed on the download page of our website and made available via an email request form. Some product upgrades are only available to customers who have purchased the ViClaro III kit.

The upload site is for sending files to Technical Support.

General Website: http://www.microtronix.com

Downloads Page: http://www.microtronix.com/downloads/

FTP Upload Site: http://microtronix.leapfile.com

#### **Phone Numbers**

General: (001) 519-690-0091

Fax: (001) 519-690-0092

# Typographic Conventions

| Path/Filename                | A path/filename                                                              |
|------------------------------|------------------------------------------------------------------------------|
| [SOPC Builder]\$ <cmd></cmd> | A command that should be run from within the Cygwin Environment.             |
| Code                         | Sample code.                                                                 |
| ₩                            | Indicates that there is no break between the current line and the next line. |

# **Table of Contents**

| Document Revision History                  | 2  |
|--------------------------------------------|----|
| How to Contact Microtronix                 | 2  |
| E-mail                                     | 2  |
| Website                                    | 2  |
| Phone Numbers                              | 2  |
| Typographic Conventions                    | 3  |
| Introduction                               | 6  |
| Kit Contents                               | 6  |
| Overview                                   | 7  |
| Power Supply                               | 8  |
| Power Consumption                          | 8  |
| Configuration                              | 8  |
| Clocking                                   | 9  |
| Spread-Spectrum Clock Multiplier           | 9  |
| ViClaro III Host Board Components          | 9  |
| Cyclone III                                | 9  |
| User LEDs                                  | 9  |
| User Buttons                               | 10 |
| I <sup>2</sup> C Interface Header          | 10 |
| DDR2 SDRAM                                 | 10 |
| PCI Express PHY                            | 13 |
| Connector J2, HSMC1                        | 17 |
| Connector J3, HSMC2                        | 19 |
| Connector J4, LVDS                         | 22 |
| USB 2.0 PHY                                | 25 |
| EEPROM – SHA-1 Engine                      | 26 |
| LVDS Daughter Board                        | 26 |
| Digital Video Receiver / Transmitter Board | 30 |
| HDMI Receiver / Transmitter Board          | 30 |
| ViClaro III Software Installation          | 31 |
| ViClaro III Factory Default Configuration  | 31 |

| Connecting the Cables                                  |
|--------------------------------------------------------|
| Running the Default Configuration                      |
| Running Video Reference Designs                        |
| Configure USB-Blaster                                  |
| Overview of Reference Designs                          |
| Microtronix IP Cores                                   |
| Block Diagrams                                         |
| 480i to 720p Deinterlacer and Scaler                   |
| 1080i to 1080p Deinterlacer                            |
| Dynamic Scaler to 1080p                                |
| 720p Logo Overlay                                      |
| HD Frame Capture – DVI/HDMI-LVDS 40                    |
| Configuring HD EDID for Correct Refresh Rate 41        |
| Running ViClaro III Reference Designs                  |
| Importing Software                                     |
| Appendix A: Loading Designs into the FPGA 44           |
| Appendix B: Loading Designs into the On-Board Flash 45 |
| Converting a SOF File to a POF for the Flash Device 45 |
| Programming the Flash Device                           |
| Appendix C: Testing PCIe Functionality                 |

Introduction The Microtronix ViClaro III HD Display Panel Video IP Development Kit is targeted at the development of consumer video display and imaging systems. It is designed to demonstrate the capabilities of Altera's Cyclone III for video and image enhancements applications in Video Display Controller ASSP systems.

The key features of the kit include:

- Altera Cyclone III FPGA (EP3C120F780C7N)
- 256 Mbyte DDR2 SDRAM (32 Meg x 64)
- 4-Lane PCI Express PHY
- USB 2.0 PHY
- I<sup>2</sup>C interface port
- 3 High Speed Mezzanine Connectors (HSMC)
- Spread-spectrum crystal multiplier
- Quad Link LVDS Interface Card
- DVI Rx/Tx or HDMI Rx/TX Board.

#### **Kit Contents**

The Microtronix ViClaro III HD Display Panel Video IP Development *Kit* includes the following hardware components:

- ViClaro III Host Board (PN: 6252-00-00)
- Quad Link LVDS Interface Daughter Card (PN: 6253-01-01)
  - o Mounting hardware
  - o 2 LVDS Loopback Cables (PN: 811-DF1340)
- DVI (PN: 6252-20-00) or HDMI (PN: 6256-20-00) Receiver / Transmitter Board
  - o Mounting hardware
- USB Blaster
- 100-240 VAC 12VDC Power Adapter (PN: 589-PS-1213AP)
- Microtronix ViClaro III Design Kit Installation CD

Overview A picture of the ViClaro III Host board with the Quad Link LVDS Interface card is shown in the following figure 1. The DVI Receiver / Transmitter Board is shown in the next figure 2.

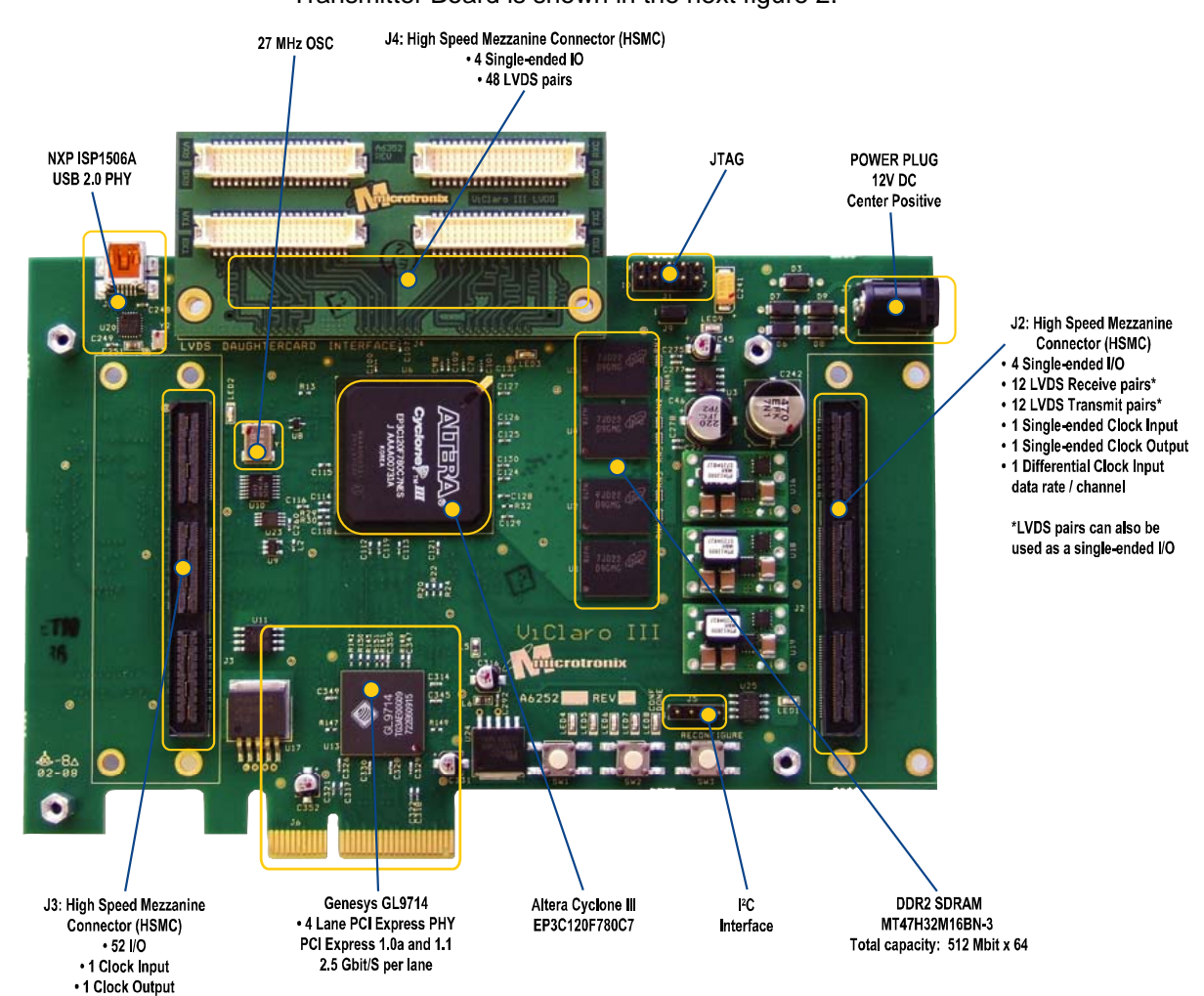

#### Figure 1: ViClaro Host Video Board with LVDS Daughter Card

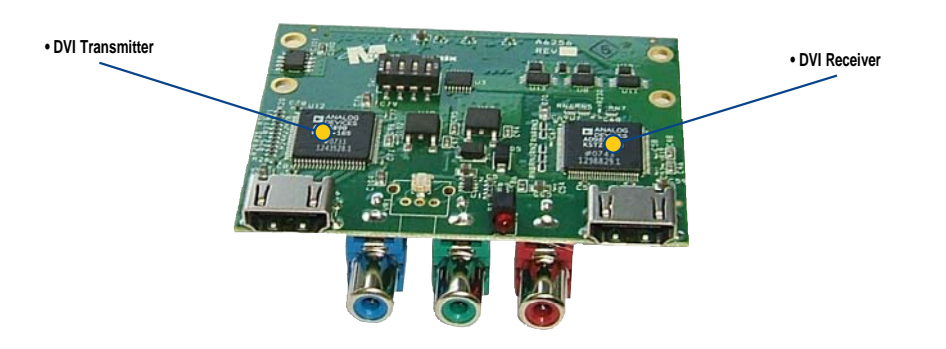

Figure 2: ViClaro HDMI Receiver / Transmitter Board

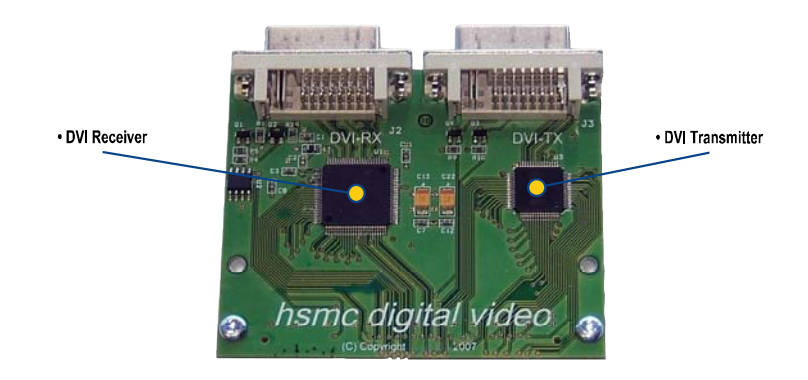

Figure 3: ViClaro DVI Receiver / Transmitter Board

**Power Supply** The switching power modules generate 1.8V, 2.5V and 3.3V power levels. Linear regulators generate 1.2V and 5V required for the Cyclone III and  $I^2C$ .

The board is powered either from the 12V rail of a PCIe bus or from the 2.5mm power jack input using an external +12V DC power supply. The jack is polarity insensitive.

#### **Power Consumption**

The ViClaro board draws 1.5 A at 12 VDC. Power consumption varies according to the frequency of operation and amount of logic incorporated into the FPGA device.

**Configuration** The Cyclone III device can be configured in JTAG stand-alone mode or passive serial mode. At power-up the MAXII PLD configures the Cyclone III device from the on-board flash. If the configuration is successful, the CONF\_DONE LED illuminates. Pressing SW3 will reload the FPGA with the design stored in flash.

For instructions on programming the FPGA via JTAG, see Appendix A. The flash can be programmed using JTAG in-system programming. See Appendix B.

# Clocking

The board has a 27 MHz crystal oscillator. Figure 2 shows the clocking circuitry.

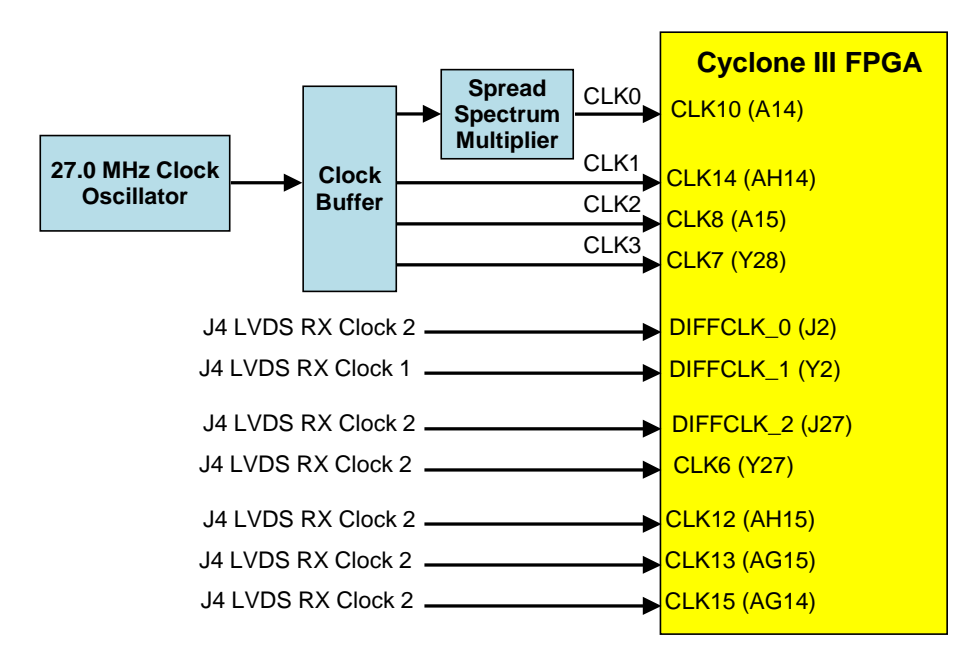

# Figure 3: Clock Circuitry

# Spread-Spectrum Clock Multiplier

A DS1080L, Spread-Spectrum Clock (SS) Multiplier (U23) is provided to facilitate spread-spectrum clocking of LVDS transmit data. The SS magnitude is set to  $\pm 1.5\%$  with a clock multiplier of 1X.

ViClaro III Host Board Components

#### Cyclone III

The ViClaro III Host board is fitted with an Altera Cyclone III EP3C120 device in a 780-pin Fine Line BGA package with speed grade -7. See appendices A and B for instructions on programming the FPGA.

For more information on Cyclone III devices, refer to the Altera Cyclone III Device Handbook.

#### **User LEDs**

There are four general purpose LEDs driven by the Cyclone III device. The LEDs are located in bank 7. The I/O standard for these pins should be set to 1.8V.

| LED  | Pin Number |  |
|------|------------|--|
| LED7 | E25        |  |
| LED6 | E24        |  |
| LED5 | G22        |  |
| LED4 | D24        |  |

#### Table 1: Cyclone III – LED pin assignments

#### **User Buttons**

There are two general-purpose buttons driving inputs on the Cyclone III device. The buttons are located in bank 7. The I/O standard for these pins should be set to 1.8V.

#### Table 2: Cyclone III – Switch /push button pin assignments

| Switch | Pin Number |  |  |
|--------|------------|--|--|
| SW1    | G21        |  |  |
| SW2    | H21        |  |  |

# **I<sup>2</sup>C** Interface Header

The ViClaro III Host board has an  $I^2C$  interface (J5), which can be used to access the (optional)  $I^2C$  controller / slave in the Cyclone III. It also provides access to the HSMC  $I^2C$  interfaces. The interface has two level shifters, so an external  $I^2C$  master can be connected without damaging the Cyclone III device. In addition a 5-volt power supply and pull-up resistors are provided. The I/O standard for these pins should be set to 2.5V.

#### Table 3: Cyclone III – I2C Pin assignments

| Description | Pin Number |
|-------------|------------|
| SCL         | AA10       |
| SDA         | Y10        |

#### **DDR2 SDRAM**

The ViClaro III board has four Micron DDR2 SDRAM devices (MT47H16M16BG-3) with a total capacity of 32M x 64. The memory devices are connected to banks 7 and 8 of the Cyclone III device and use the SSTL-18 I/O-standard. The two banks are powered with the

1.8V power supply. The board is designed for matched length traces across all DDR2 signals. All unused I/O-pins in the banks are connected to ground.

There are two clock outputs from the FPGA to the four devices. The lower 32 bits (U5, U4) use CLK0/CLK#0 and the upper 32 bits (U2, U1) use CLK1/CLK#1.

The DDR2 SDRAM has been tested at 167 MHz (333 MT/s) using the Microtronix Streaming and Avalon SDRAM Memory Controller IP cores.

| Signal Name | Pin Number | Signal Name | Pin Number |
|-------------|------------|-------------|------------|
| CKE         | G11        | A0          | J12        |
| CS#         | G16        | A1          | H12        |
| RAS#        | F11        | A2          | J13        |
| CAS#        | G18        | A3          | H13        |
| WE#         | G13        | A4          | J14        |
| ODT         | G20        | A5          | H14        |
|             |            | A6          | J15        |
|             |            | A7          | H15        |
|             |            | A8          | J16        |
|             |            | A9          | H16        |
|             |            | A10         | J17        |
| BA0         | H19        | A11         | H17        |
| BA1         | G19        | A12         | J19        |

# Table 4: Cyclone III – DDR2 SDRAM key pin assignments

| Signal<br>Name | Pin<br>Number | Signal<br>Name | Pin<br>Number | Signal<br>Name | Pin<br>Number | Signal<br>Name | Pin<br>Number |
|----------------|---------------|----------------|---------------|----------------|---------------|----------------|---------------|
| DQ0            | A3            | DQ17           | A11           | DQ32           | E17           | DQ48           | E18           |
| DQ1            | A4            | DQ17           | A12           | DQ33           | C16           | DQ49           | D21           |
| DQ2            | C4            | DQ18           | B11           | DQ34           | C17           | DQ50           | C21           |
| DQ3            | D6            | DQ19           | C12           | DQ35           | B18           | DQ51           | B21           |
| DQ4            | C6            | DQ20           | C13           | DQ36           | A19           | DQ52           | A21           |
| DQ5            | C7            | DQ21           | C14           | DQ37           | B19           | DQ53           | A22           |
| DQ6            | C8            | DQ22           | D13           | DQ38           | C19           | DQ54           | C22           |
| DQ7            | D8            | DQ23           | E14           | DQ39           | D20           | DQ55           | C24           |
| DQ8            | A7            | DQ24           | E8            | DQ40           | F15           | DQ56           | F21           |
| DQ9            | B6            | DQ25           | F8            | DQ41           | C15           | DQ57           | E22           |
| DQ10           | B7            | DQ26           | G8            | DQ42           | D15           | DQ58           | D22           |
| DQ11           | C9            | DQ27           | H8            | DQ43           | A17           | DQ59           | A23           |
| DQ12           | C10           | DQ28           | F10           | DQ44           | A18           | DQ60           | C25           |
| DQ13           | C11           | DQ29           | G10           | DQ45           | D16           | DQ61           | B25           |
| DQ14           | D10           | DQ30           | H10           | DQ46           | D18           | DQ62           | B26           |
| DQ15           | E11           | DQ31           | J10           | DQ47           | D19           | DQ63           | A26           |
| DQS0           | B4            | DSQ2           | D12           | DQS4           | B17           | DQS6           | D17           |
| DQS1           | E12           | DQS3           | F7            | DQS5           | F18           | DQS7           | A25           |
| DM0            | D4            | DM2            | B10           | DM4            | E15           | DM6            | C20           |
| DM1            | A8            | DM3            | E7            | DM5            | F17           | DM7            | B23           |
| CLK0           | D5            |                |               | CLK1           | D23           |                |               |
| CLK#           | C5            |                |               | CLK#1          | C23           |                |               |

#### Table 5: Cyclone III – DDR2 SDRAM key pin assignments

## Notes:

- The Microtronix SDRAM Memory Controller IP cores use source synchronous DQS clocking to capture data from the DDR2 memory devices and does not require the use of dedicated DQ pins for the data. The IO banks used for DDR2 memory only provided 48 bits of DQ pins, however, the Microtronix core can support a full 64-bit memory interface by using non-dedicated IO for the DQ signals.
- 2) The Altera memory controller requires DQ signals to be on DQ pins and is therefore limited to a 32-bit memory interface on the ViClaro III board. To accommodate this core, the low 8-bits of each chip are all connected to the dedicated DQ pins and used to provide a 32-bit interface.

# **PCI Express PHY**

The ViClaro III board contains a Genesys GL9714 PCI Express standalone 4-lane (x4) PHY (U13). The PCI Express interface pins are located in banks 4 and 5. These banks are powered at 2.5 volts and use the SSTL-2 I/O standard. For more information see the Genesys GL9714 datasheet.

#### **Table 6: PCI Express PHY Common Pins**

| Signal Name     | Pin<br>Number | Signal Name | Pin<br>Number |
|-----------------|---------------|-------------|---------------|
| PCI_RX_CLK      | AG15          | PCI_PWRDWN0 | AB25          |
| PCI_TX_CLK      | *             | PCI_PWRDWN1 | AC25          |
| PCI_PHYSTATUS   | AG21          | PCI_RESET_N | AC24          |
| PCI_RXDET_LOOPB | AA24          | PCI_SMC*    | AE23          |
|                 |               | PCI_SMD     | AB16          |

\* The forthcoming GL9714S version uses the same pin for PCI\_SMC & PCI\_TX\_Clk.

# Table 7: PCI Express PHY Lane 0 Pins

| Signal Name      | Pin<br>Number | Signal Name    | Pin<br>Number |
|------------------|---------------|----------------|---------------|
| PCI_L0_RXDATA0   | AB22          | PCI_L0_TXDATA0 | V28           |
| PCI_L0_RXDATA1   | AA21          | PCI_L0_TXDATA1 | U28           |
| PCI_L0_RXDATA2   | AC22          | PCI_L0_TXDATA2 | R28           |
| PCI_L0_RXDATA3   | AC21          | PCI_L0_TXDATA3 | R27           |
| PCI_L0_RXDATA4   | AB21          | PCI_L0_TXDATA4 | U27           |
| PCI_L0_RXDATA5   | Y19           | PCI_L0_TXDATA5 | R26           |
| PCI_L0_RXDATA6   | AB19          | PCI_L0_TXDATA6 | U26           |
| PCI_L0_RXDATA7   | AA19          | PCI_L0_TXDATA7 | T26           |
| PCI_L0_RXDATAK   | AD18          | PCI_L0_TXDATAK | V27           |
| PCI_L0_RXPOL     | AD25          | PCI_L0_TXIDLE  | W27           |
| PCI_L0_RXVALID   | AD24          | PCI_L0_TXCOMP  | W28           |
| PCI_L0_RXIDLE    | AC19          |                |               |
| PCI_L0_RXSTATUS0 | AD22          |                |               |
| PCI_L0_RXSTATUS1 | AD21          |                |               |
| PCI_L0_RXSTATUS2 | AD19          |                |               |

| Signal Name      | Pin<br>Number | Signal Name    | Pin<br>Number |
|------------------|---------------|----------------|---------------|
| PCI_L1_RXDATA0   | AG22          | PCI_L1_TXDATA0 | AB27          |
| PCI_L1_RXDATA1   | AF22          | PCI_L1_TXDATA1 | AD26          |
| PCI_L1_RXDATA2   | AH22          | PCI_L1_TXDATA2 | AE26          |
| PCI_L1_RXDATA3   | AF24          | PCI_L1_TXDATA3 | AD27          |
| PCI_L1_RXDATA4   | AH23          | PCI_L1_TXDATA4 | AE27          |
| PCI_L1_RXDATA5   | AH25          | PCI_L1_TXDATA5 | AF27          |
| PCI_L1_RXDATA6   | AG25          | PCI_L1_TXDATA6 | AD28          |
| PCI_L1_RXDATA7   | AH26          | PCI_L1_TXDATA7 | AE28          |
| PCI_L1_RXDATAK   | AG26          | PCI_L1_TXDATAK | AB28          |
| PCI_L1_RXPOL     | AE22          | PCI_L1_TXIDLE  | AC27          |
| PCI_L1_RXVALID   | AG23          | PCI_L1_TXCOMP  | AC28          |
| PCI_L1_RXIDLE    | AF26          |                |               |
| PCI_L1_RXSTATUS0 | AE24          |                |               |
| PCI_L1_RXSTATUS1 | AF25          |                |               |
| PCI_L1_RXSTATUS2 | AE25          |                |               |

# Table 8: PCI Express PHY Lane 1 Pins

# Table 9: PCI Express PHY Lane 2 Pins

| Signal Name    | Pin<br>Number | Signal Name    | Pin<br>Number |
|----------------|---------------|----------------|---------------|
| PCI_L2_RXDATA0 | AE18          | PCI_L2_TXDATA0 | V23           |
| PCI_L2_RXDATA1 | AE19          | PCI_L2_TXDATA1 | V24           |
| PCI_L2_RXDATA2 | AF18          | PCI_L2_TXDATA2 | W25           |
| PCI_L2_RXDATA3 | AF17          | PCI_L2_TXDATA3 | Y26           |
| PCI_L2_RXDATA4 | AG17          | PCI_L2_TXDATA4 | Y25           |
| PCI_L2_RXDATA5 | AH17          | PCI_L2_TXDATA5 | Y24           |
| PCI_L2_RXDATA6 | AG18          | PCI_L2_TXDATA6 | Y23           |
| PCI_L2_RXDATA7 | AH18          | PCI_L2_TXDATA7 | AA23          |
| PCI_L2_RXDATAK | AH19          | PCI_L2_TXDATAK | W26           |
| PCI_L2_RXPOL   | AE21          | PCI_L2_TXIDLE  | V25           |
| PCI_L2_RXVALID | AF20          | PCI_L2_TXCOMP  | V26           |
| PCI_L2_RXIDLE  | AG19          |                |               |

| PCI_L2_RXSTATUS0 | AF21 |  |
|------------------|------|--|
| PCI_L2_RXSTATUS1 | AE20 |  |
| PCI_L2_RXSTATUS2 | AF19 |  |

# Table 10: PCI Express PHY Lane 3 Pins

| Signal Name      | Pin<br>Number | Signal Name    | Pin<br>Number |
|------------------|---------------|----------------|---------------|
| PCI_L3_RXDATA0   | Y16           | PCI_L3_TXDATA0 | R24           |
| PCI_L3_RXDATA1   | AA16          | PCI_L3_TXDATA1 | R25           |
| PCI_L3_RXDATA2   | AC17          | PCI_L3_TXDATA2 | R23           |
| PCI_L3_RXDATA3   | AA17          | PCI_L3_TXDATA3 | U22           |
| PCI_L3_RXDATA4   | AD17          | PCI_L3_TXDATA4 | U23           |
| PCI_L3_RXDATA5   | Y17           | PCI_L3_TXDATA5 | R22           |
| PCI_L3_RXDATA6   | AE15          | PCI_L3_TXDATA6 | T22           |
| PCI_L3_RXDATA7   | AF115         | PCI_L3_TXDATA7 | R21           |
| PCI_L3_RXDATAK   | AF16          | PCI_L3_TXDATAK | T25           |
| PCI_L3_RXPOL     | AB18          | PCI_L3_TXIDLE  | U24           |
| PCI_L3_RXVALID   | AE17          | PCI_L3_TXCOMP  | U25           |
| PCI_L3_RXIDLE    | AE16          |                |               |
| PCI_L3_RXSTATUS0 | AD15          |                |               |
| PCI_L3_RXSTATUS1 | AC15          |                |               |
| PCI_L3_RXSTATUS2 | AB17          |                |               |

There is an additional signal from the PCI Express edge connector directly to the Cyclone III. Signal PCI\_RST# is connected to pin AB15.

| Din   | Signal  | Signal Name |      | Signa  | al Name |
|-------|---------|-------------|------|--------|---------|
| rin i | Side A  | Side B      | FIII | Side A | Side B  |
| 1     | PRSNT1# | +12V        | 17   | PERn0  | PRSNT2# |
| 2     | +12V    | +12V        | 18   | GND    | GND     |
| 3     | +12V    | +12V        | 19   | RSVD   | PETp1   |
| 4     | GND     | GND         | 20   | GND    | PETn1   |
| 5     | JTAG2   | SMCLK       | 21   | PERp1  | GND     |
| 6     | JTAG3   | SMDAT       | 22   | PERn1  | GND     |
| 7     | JTAG4   | GND         | 23   | GND    | PETp2   |
| 8     | JTAG5   | +3.3V       | 24   | GND    | PETn2   |
| 9     | +3.3V   | JTAG1       | 25   | PERp2  | GND     |
| 10    | +3.3V   | 3.3Vaux     | 26   | PERn2  | GND     |
| 11    | PERST#  | WAKE#       | 27   | GND    | PETp3   |
| 12    | GND     | RSVD        | 28   | GND    | PETn3   |
| 13    | REFCLK+ | GND         | 29   | PERp3  | GND     |
| 14    | REFCLK- | PETp0       | 30   | PERn3  | RSVD    |
| 15    | GND     | PETn0       | 31   | GND    | PRSNT2# |
| 16    | PERp0   | GND         | 32   | RSVD   | GND     |

Table 11: PCI Express Card Edge Connector Pin Assignments

#### Connector J2, HSMC1

The ViClaro III board has three High Speed Mezzanine Connectors (HSMC). HSMC1 (J2) connector is located beside the power jack. It can be used for either single-ended signaling or differential.

In its default configuration, HSMC1 provides 52 I/Os. In addition, HSMC1 contains one dedicated clock input connected to PLL2.

With the optional differential termination resistors (R34-R46, 100ohm) installed, this connector provides 12 differential receive pairs and 12 differential transmit pairs. It also provides a differential clock input connected to PLL2.

The HSMC1 interface pins are located in bank 6 and this bank is powered at 2.5 volts. HSMC1\_CLKIN0 is located in bank 5 and is also powered at 2.5 volts.

| Cyclone III<br>Pin # | Signal Name   | HSMC<br>Pin # | HSMC<br>Pin # | Signal Name  | Cyclone III<br>Pin # |
|----------------------|---------------|---------------|---------------|--------------|----------------------|
| _                    | NC            | 1             | 2             | NC           |                      |
|                      | NC            | 3             | 4             | NC           |                      |
|                      | NC            | 5             | 6             | NC           |                      |
|                      | NC            | 7             | 8             | NC           |                      |
|                      | NC            | 9             | 10            | NC           |                      |
|                      | NC            | 11            | 12            | NC           |                      |
|                      | NC            | 13            | 14            | NC           |                      |
|                      | NC            | 15            | 16            | NC           |                      |
|                      | NC            | 17            | 18            | NC           |                      |
|                      | NC            | 19            | 20            | NC           |                      |
|                      | NC            | 21            | 22            | NC           |                      |
|                      | NC            | 23            | 24            | NC           |                      |
|                      | NC            | 25            | 26            | NC           |                      |
|                      | NC            | 27            | 28            | NC           |                      |
|                      | NC            | 29            | 30            | NC           |                      |
|                      | NC            | 31            | 32            | NC           |                      |
| Y10                  | I2C_SDA       | 33            | 34            | I2C_SLC      | AA10                 |
|                      | NCJTAG_TCK    | 35            | 36            | JTAG_TMS     |                      |
|                      | NCJTAG_TDO    | 37            | 38            | JTAG_TDI     |                      |
| M24                  | HSMC1_CLKOUT0 | 39            | 40            | HSMC1_CLKIN0 | Y27                  |

#### Table 12: J2, HSMC1 pin assignments

| H22 | HSMC1_D0   | 41  | 42  | HSMC1_D1       | J22 |
|-----|------------|-----|-----|----------------|-----|
| L25 | HSMC1_D2   | 43  | 44  | HSMC1_D3       | L26 |
|     | 3.3V       | 45  | 46  | 12V            |     |
| D26 | HSMC_TX_p0 | 47  | 48  | HSMC_RX_p0     | D27 |
| C27 | HSMC_TX_n0 | 49  | 50  | HSMC_RX_n0     | D28 |
|     | 3.3V       | 51  | 52  | 12V            |     |
| F26 | HSMC_TX_p1 | 53  | 54  | HSMC_RX_p1     | E27 |
| E26 | HSMC_TX_n1 | 55  | 56  | HSMC_RX_n1     | E28 |
|     | 3.3V       | 57  | 58  | 12V            |     |
| F24 | HSMC_TX_p2 | 59  | 60  | HSMC_RX_p2     | F27 |
| F25 | HSMC_TX_n2 | 61  | 62  | HSMC_RX_n2     | F28 |
|     | 3.3V       | 63  | 64  | 12V            |     |
| G25 | HSMC_TX_p3 | 65  | 66  | HSMC_RX_p3     | G27 |
| G26 | HSMC_TX_n3 | 67  | 68  | HSMC_RX_n3     | G28 |
|     | 3.3V       | 69  | 70  | 12V            |     |
| H23 | HSMC_TX_p4 | 71  | 72  | HSMC_RX_p4     | G23 |
| H24 | HSMC_TX_n4 | 73  | 74  | HSMC_RX_n4     | G24 |
|     | 3.3V       | 75  | 76  | 12V            |     |
| J25 | HSMC_TX_p5 | 77  | 78  | HSMC_RX_p5     | H25 |
| J26 | HSMC_TX_n5 | 79  | 80  | HSMC_RX_n5     | H26 |
|     | 3.3V       | 81  | 82  | 12V            |     |
| K21 | HSMC_TX_p6 | 83  | 84  | HSMC_RX_p6     | J23 |
| K22 | HSMC_TX_n6 | 85  | 86  | HSMC_RX_n6     | J24 |
|     | 3.3V       | 87  | 88  | 12V            |     |
| K25 | HSMC_TX_p7 | 89  | 90  | HSMC_RX_p7     | K27 |
| K26 | HSMC_TX_n7 | 91  | 92  | HSMC_RX_n7     | K28 |
|     | 3.3V       | 93  | 94  | 12V            |     |
| P25 | CLKOUT1P   | 95  | 96  | HSMC1_CLKIN1_P | J27 |
| P26 | CLKOUT1N   | 97  | 98  | HSMC1_CLKIN1_N | J28 |
|     | 3.3V       | 99  | 100 | 12v            |     |
| L21 | HSMC_TX_p8 | 101 | 102 | HSMC_RX_p8     | L23 |
| L22 | HSMC_TX_n8 | 103 | 104 | HSMC_RX_n8     | L24 |
|     | 3.3V       | 105 | 106 | 12V            |     |
| M27 | HSMC_TX_p9 | 107 | 108 | HSMC_RX_p9     | L27 |
| M28 | HSMC_TX_n9 | 109 | 110 | HSMC_RX_n9     | L28 |
|     |            |     |     |                |     |

|     | 3.3V        | 111 | 112 | 12V           |     |
|-----|-------------|-----|-----|---------------|-----|
| N25 | HSMC_TX_p10 | 113 | 114 | HSMC_RX_p10   | M25 |
| N26 | HSMC_TX_n10 | 115 | 116 | HSMC_RX_n10   | M26 |
|     | 3.3V        | 117 | 118 | 12V           |     |
|     | NC          | 119 | 120 | HSMC_RX_p11   | P27 |
|     | NC          | 121 | 122 | HSMC_RX_n11   | P28 |
|     | 3.3V        | 123 | 124 | 12V           |     |
|     | NC          | 125 | 126 | NC            |     |
|     | NC          | 127 | 128 | NC            |     |
|     | 3.3V        | 129 | 130 | 12V           |     |
|     | NC          | 131 | 132 | NC            |     |
|     | NC          | 133 | 134 | NC            |     |
|     | 3.3V        | 135 | 136 | 12V           |     |
|     | NC          | 137 | 138 | NC            |     |
|     | NC          | 139 | 140 | NC            |     |
|     | 3.3V        | 141 | 142 | 12V           |     |
|     | NC          | 143 | 144 | NC            |     |
|     | NC          | 145 | 146 | NC            |     |
|     | 3.3V        | 147 | 148 | 12V           |     |
|     | NC          | 149 | 150 | NC            |     |
|     | NC          | 151 | 152 | NC            |     |
|     | 3.3V        | 153 | 154 | 12V           |     |
|     | NC          | 155 | 156 | NC            |     |
|     | NC          | 157 | 158 | NC            |     |
|     | 3.3V        | 159 | 160 | Presence LED* |     |

\* Note: Connect to GND to turn LED on.

#### Connector J3, HSMC2

HSMC2 (J3) is located on the PCI chassis plate side of the board and provides 52 I/Os. In addition, HSMC2 contains one dedicated clock input and one dedicated output connected to PLL4.

The HSMC2 pins are located in bank 3 of the FPGA. This bank is powered at 2.5V.

# Table 13: J3, HSMC2 pin assignments

| Cyclone III<br>Pin # | Signal Name   | HSMC<br>Pin # | HSMC<br>Pin # | Signal Name | Cyclone III<br>Pin # |
|----------------------|---------------|---------------|---------------|-------------|----------------------|
|                      | NC            | 1             | 2             | NC          |                      |
|                      | NC            | 3             | 4             | NC          |                      |
|                      | NC            | 5             | 6             | NC          |                      |
|                      | NC            | 7             | 8             | NC          |                      |
|                      | NC            | 9             | 10            | NC          |                      |
|                      | NC            | 11            | 12            | NC          |                      |
|                      | NC            | 13            | 14            | NC          |                      |
|                      | NC            | 15            | 16            | NC          |                      |
|                      | NC            | 17            | 18            | NC          |                      |
|                      | NC            | 19            | 20            | NC          |                      |
|                      | NC            | 21            | 22            | NC          |                      |
|                      | NC            | 23            | 24            | NC          |                      |
|                      | NC            | 25            | 26            | NC          |                      |
|                      | NC            | 27            | 28            | NC          |                      |
|                      | NC            | 29            | 30            | NC          |                      |
|                      | NC            | 31            | 32            | NC          |                      |
| Y10                  | I2C_SDA       | 33            | 34            | I2C_SLC     | AA10                 |
|                      | NC            | 35            | 36            | NC          |                      |
|                      | NC            | 37            | 38            | NC          |                      |
| AE5                  | HSMC2_CLKOUT0 | 39            | 40            | HSMC_CLKIN0 | AG14                 |
| AC14                 | HSMC2_D0      | 41            | 42            | HSMC2_D1    | AD14                 |
| AE14                 | HSMC2_D2      | 43            | 44            | HSMC2_D3    | ADF4                 |
|                      | 3.3V          | 45            | 46            | 12V         |                      |
| AB13                 | HSMC2_D4      | 47            | 48            | HSMC2_D5    | AE13                 |
| AF13                 | HSMC2_D6      | 49            | 50            | HSMC2_D7    | AA12                 |
|                      | 3.3V          | 51            | 52            | 12V         |                      |
| AB12                 | HSMC2_D8      | 53            | 54            | HSMC2_D9    | AC12                 |
| AD12                 | HSMC2_D10     | 55            | 56            | HSMC2_D11   | AE12                 |
|                      | 3.3V          | 57            | 58            | 12V         |                      |
| AF12                 | HSMC2_D12     | 59            | 60            | HSMC2_D13   | AG12                 |
| AH12                 | HSMC2_D14     | 61            | 62            | HSMC2_D15   | AB11                 |
|                      | 3.3V          | 63            | 64            | 12V         |                      |

| AC11 | HSMC2_D16  | 65  | 66  | HSMC2_D17  | AD11 |
|------|------------|-----|-----|------------|------|
| AE11 | HSMC2_D18  | 67  | 68  | HSMC2_D19  | AF11 |
|      | 3.3V       | 69  | 70  | 12V        |      |
| AG11 | HSMC2_D20  | 71  | 72  | HSMC2_D21  | AH11 |
| AB10 | HSMC2_D22  | 73  | 74  | HSMC2_D23  | AC10 |
|      | 3.3V       | 75  | 76  | 12V        |      |
| AD10 | HSMC2_D24  | 77  | 78  | HSMC2_D25  | AE10 |
| AF10 | HSMC2_D26  | 79  | 80  | HSMC2_D27  | AG10 |
|      | 3.3V       | 81  | 82  | 12V        |      |
| AH10 | HSMC2_D28  | 83  | 84  | HSMC2_D29  | AB9  |
| AE9  | HSMC2_D30  | 85  | 86  | HSMC2_D31  | AF9  |
|      | 3.3V       | 87  | 88  | 12V        |      |
| AA8  | HSMC2_D32  | 89  | 90  | HSMC2_D33  | AB8  |
| AC8  | HSMC2_D34  | 91  | 92  | HSMC2_D35  | AD8  |
|      | 3.3V       | 93  | 94  | 12V        |      |
| AE8  | HSMC2_D36  | 95  | 96  | HSMC2_D37  | AF8  |
| AG8  | HSMC2_D38  | 97  | 98  | HSMC2_D39  | AH8  |
|      | 3.3V       | 99  | 100 | 12v        |      |
| AB7  | HSMC2_D40  | 101 | 102 | HSMC2_D41  | AC7  |
| AD7  | HSMC2_D42  | 103 | 104 | HSMC2_D43  | AE7  |
|      | 3.3V       | 105 | 106 | 12V        |      |
| AF7  | HSMC2_D44  | 107 | 108 | HSMC2_D45  | AG7  |
| AH7  | HSMC2_D46  | 109 | 110 | HSMC2_D47  | AE6  |
|      | 3.3V       | 111 | 112 | 12V        |      |
| AF6  | HSMC2_D48  | 113 | 114 | HSMC2_D49  | AG6  |
| AH6  | HSMC2_D50  | 115 | 116 | HSMC2_D51  | AD5  |
|      | 3.3V       | 117 | 118 | 12V        |      |
| AF5  | HSMC2_D52‡ | 119 | 120 | HSMC2_D53‡ | Y15  |
| Y14  | HSMC2_D54‡ | 121 | 122 | HSMC2_D55‡ | Y13  |
|      | 3.3V       | 123 | 124 | 12V        |      |
| Y13  | HSMC2_D56‡ | 125 | 126 | HSMC2_D57‡ | AA13 |
| AB14 | HSMC2_D58‡ | 127 | 128 | NC         |      |
|      | 3.3V       | 129 | 130 | 12V        |      |
|      | NC         | 131 | 132 | NC         |      |
|      | NC         | 133 | 134 | NC         |      |

| 3.3V | 135 | 136 | 12V           |  |
|------|-----|-----|---------------|--|
| NC   | 137 | 138 | NC            |  |
| NC   | 139 | 140 | NC            |  |
| 3.3V | 141 | 142 | 12V           |  |
| NC   | 143 | 144 | NC            |  |
| NC   | 145 | 146 | NC            |  |
| 3.3V | 147 | 148 | 12V           |  |
| NC   | 149 | 150 | NC            |  |
| NC   | 151 | 152 | NC            |  |
| 3.3V | 153 | 154 | 12V           |  |
| NC   | 155 | 156 | NC            |  |
| NC   | 157 | 158 | NC            |  |
| 3.3V | 159 | 160 | Presence LED* |  |

Notes:

- ‡ New pins on REV D of PCB
- \* Connect to GND to turn LED on.

#### **Connector J4, LVDS**

J4 is the third HSMC connector is located at the top of the board. It provides 96 I/Os routed as 48 differential pairs. This connector also includes two dedicated differential clocks connected to PLL1.

The Cyclone III differential signal pairs are capable of being configured as either receivers or transmitters. To allow greater flexibility, the ViClaro III does not include differential terminations. All pairs used as inputs must be terminated on the daughter board as shown below. Moving the termination resistors from the baseboard to the daughter board allows a wide variety of input and output configurations because the direction of each pair is not fixed. A simple change in the daughter board can provide an entirely new arrangement of input and output.

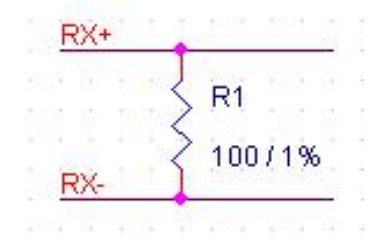

#### **Figure 4 - LVDS Receive Termination**

When routing an LVDS daughter board, place the receive termination resistors as close to the HSMC connector as possible.

The LVDS pins are located in banks 1 and 2. These banks are powered at 2.5V. LVDS I/O pins should be configured with the LVDS I/O standard. It is also possible to use the LVDS pins as single-ended I/O. In this case they should be configured with the 2.5V I/O standard.

| Cyclone III<br>Pin # | Signal Name | HSMC<br>Pin # | HSMC<br>Pin # | Signal Name | Cyclone III<br>Pin # |
|----------------------|-------------|---------------|---------------|-------------|----------------------|
|                      | NC          | 1             | 2             | NC          |                      |
|                      | NC          | 3             | 4             | NC          |                      |
|                      | NC          | 5             | 6             | NC          |                      |
|                      | NC          | 7             | 8             | NC          |                      |
| AE3                  | LVDS_p45    | 9             | 10            | LVDS_p47    | AE2                  |
| AF2                  | LVDS_n45    | 11            | 12            | LVDS_n47    | AE1                  |
| AC3                  | LVDS_p43    | 13            | 14            | LVDS_p46    | AD2                  |
| AD3                  | LVDS_n43    | 15            | 16            | LVDS_n46    | AD1                  |
| AC5                  | LVDS_p41    | 17            | 18            | LVDS_p44    | AC2                  |
| AC4                  | LVDS_n41    | 19            | 20            | LVDS_n44    | AC1                  |
| AB6                  | LVDS_p39    | 21            | 22            | LVDS_p42    | AB2                  |
| AB5                  | LVDS_n39    | 23            | 24            | LVDS_n42    | AB1                  |
| AA6                  | LVDS_p37    | 25            | 26            | LVDS_p40    | AA4                  |
| AA5                  | LVDS_n37    | 27            | 28            | LVDS_n40    | AA3                  |
| Y6                   | LVDS_p35    | 29            | 30            | LVDS_p38    | Y4                   |
| Y5                   | LVDS_n35    | 31            | 32            | LVDS_n38    | Y3                   |
| Y10                  | I2C_SDA     | 33            | 34            | I2C_SCL     | AA10                 |
|                      | NC          | 35            | 36            | NC          |                      |
|                      | NC          | 37            | 38            | NC          |                      |
|                      | NC          | 39            | 40            | NC          |                      |
| Т8                   | LVDS_D0     | 41            | 42            | LVDS_D1     | T7                   |
| M5                   | LVDS_D2     | 43            | 44            | LVDS_D3     | L5                   |
|                      | 3.3V        | 45            | 46            | 12V         |                      |
| W8                   | LVDS_p33    | 47            | 48            | LVDS_p36    | W2                   |
| Y7                   | LVDS_n33    | 49            | 50            | LVDS_n36    | W1                   |
|                      | 3.3V        | 51            | 52            | 12V         |                      |
| V8                   | LVDS_p31    | 53            | 54            | LVDS_p34    | W4                   |
| V7                   | LVDS_n31    | 55            | 56            | LVDS_n34    | W3                   |

# Table 14: J4, LVDS (HSMC connector) pin assignments

|    | 3.3V     | 57  | 58  | 12V           |    |
|----|----------|-----|-----|---------------|----|
| V6 | LVDS_p29 | 59  | 60  | LVDS_p32      | V4 |
| V5 | LVDS_n29 | 61  | 62  | LVDS_n32      | V3 |
|    | 3.3V     | 63  | 64  | 12V           |    |
| U6 | LVDS_p27 | 65  | 66  | LVDS_p30      | V2 |
| U5 | LVDS_n27 | 67  | 68  | LVDS_n30      | V1 |
|    | 3.3V     | 69  | 70  | 12V           |    |
| R7 | LVDS_p25 | 71  | 72  | LVDS_p28      | U2 |
| R6 | LVDS_n25 | 73  | 74  | LVDS_n28      | U1 |
|    | 3.3V     | 75  | 76  | 12V           |    |
| M8 | LVDS_p23 | 77  | 78  | LVDS_p26      | U3 |
| M7 | LVDS_n23 | 79  | 80  | LVDS_n26      | U4 |
|    | 3.3V     | 81  | 82  | 12V           |    |
| K8 | LVDS_p21 | 83  | 84  | LVDS_p24      | T4 |
| L8 | LVDS_n21 | 85  | 86  | LVDS_n24      | Т3 |
|    | 3.3V     | 87  | 88  | 12V           |    |
| J7 | LVDS_p19 | 89  | 90  | LVDS_p22      | R2 |
| K7 | LVDS_n19 | 91  | 92  | LVDS_n22      | R1 |
|    | 3.3V     | 93  | 94  | 12V           |    |
| R3 | LVDS_p20 | 95  | 96  | LVDS_CLKIN_p1 | Y2 |
| R4 | LVDS_n20 | 97  | 98  | LVDS_CLKIN_n1 | Y1 |
|    | 3.3V     | 99  | 100 | 12V           |    |
| M4 | LVDS_p17 | 101 | 102 | LVDS_p18      | L4 |
| М3 | LVDS_n17 | 103 | 104 | LVDS_n18      | L3 |
|    | 3.3V     | 105 | 106 | 12V           |    |
| P2 | LVDS_p15 | 107 | 108 | LVDS_p16      | L2 |
| P1 | LVDS_n15 | 109 | 110 | LVDS_n16      | L1 |
|    | 3.3V     | 111 | 112 | 12V           |    |
| N4 | LVDS_p13 | 113 | 114 | LVDS_p14      | K4 |
| N3 | LVDS_n13 | 115 | 116 | LVDS_n14      | K3 |
|    | 3.3V     | 117 | 118 | 12V           |    |
| L7 | LVDS_p11 | 119 | 120 | LVDS_p12      | K2 |
| L6 | LVDS_n11 | 121 | 122 | LVDS_n12      | K1 |
|    | 3.3V     | 123 | 124 | 12V           |    |
| J6 | LVDS_p9  | 125 | 126 | LVDS_p10      | J4 |

| J5 | LVDS_n9 | 127 | 128 | LVDS_n10      | J3 |
|----|---------|-----|-----|---------------|----|
|    | 3.3V    | 129 | 130 | 12V           |    |
| M2 | LVDS_p7 | 131 | 132 | LVDS_p8       | H4 |
| M1 | LVDS_n7 | 133 | 134 | LVDS_n8       | H3 |
|    | 3.3V    | 135 | 136 | 12V           |    |
| G6 | LVDS_p5 | 137 | 138 | LVDS_p6       | G2 |
| G5 | LVDS_n5 | 139 | 140 | LVDS_n6       | G1 |
|    | 3.3V    | 141 | 142 | 12V           |    |
| G4 | LVDS_p3 | 143 | 144 | LVDS_p4       | F2 |
| G3 | LVDS_n3 | 145 | 146 | LVDS_n4       | F1 |
|    | 3.3V    | 147 | 148 | 12V           |    |
| D2 | LVDS_p1 | 149 | 150 | LVDS_p2       | E3 |
| D1 | LVDS_n1 | 151 | 152 | LVDS_n2       | F3 |
|    | 3.3V    | 153 | 154 | 12V           |    |
| D3 | LVDS_p0 | 155 | 156 | LVDS_CLKIN_p2 | J2 |
| C2 | LVDS_n0 | 157 | 158 | LVDS_CLKIN_n2 | J1 |
|    | 3.3V    | 159 | 160 | Presence LED* |    |

\* Note: Connect to GND to turn LED on.

# USB 2.0 PHY

Included on the ViClaro III is an NXP ISP1506A ULPI high-speed USB on-the-go transceiver (U20). The USB interface pins are located in bank 3. These banks are powered at 2.5 volts and use the 2.5V I/O standard. For more information see the NXP ISP1506A datasheet.

#### Table 15: Cyclone III – USB pin assignments

| Signal Name | Pin Number |
|-------------|------------|
| USB_CLOCK   | AH15       |
| USB_DATA0   | AG3        |
| USB_DATA1   | AG4        |
| USB_DATA2   | AF3        |
| USB_DATA3   | AF4        |
| USB_STP     | AH3        |
| USB_DIR     | AE4        |
| USB_NXT     | AH4        |
| USB_RESET_N | AD4        |

#### **EEPROM – SHA-1 Engine**

U11 is the DS28E01-100 EEPROM that supports challenge and response security authentication engine. (This feature was added in Rev D of the PCB.) The security is implemented with the ISO/IEC 10118-3 Secure Hash Algorithm (SHA-1). The device can process SHA-1 input block secrets of 64-bits and 320-bits in conjunction with a 40-bit random challenge and additional device data to provide a high degree of authentication security between a host system and slave accessories. The EEPROM interface pins are located in bank 3. These banks are powered at 2.5 volts and use the 2.5V I/O standard. For more information see the DS28E01-100 datasheet and the Altera website for application notes and white papers:

(<u>http://www.altera.com/support/refdesigns/sys-sol/indust\_mil/ref-des-secur-mem.html</u>).

#### Table 16: EEPROM – SHA-1 Engine

| Signal Name | Pin Number |
|-------------|------------|
| SHA1        | Y11        |

#### LVDS Daughter Board

Included with the ViClaro III is an LVDS daughter board. It is designed for use with HSMC header J4 on the top edge of the ViClaro III. The LVDS board contains four Hirose DF13-40DP-1.25V connectors; two for transmit and two for receive. Each connector provides two links of five channels each. Each connector provides two clocks, one for each link (only one receive clock per connector supported by ViClaro III due to PLL requirements). The LVDS daughter board comes with two 40-pin straight-through cables.

The Tables below provide the pin out for the LVDS Daughter Board. An arrow on the side of each connector indicates pin 1.

For more information on interfacing to LVDS panels, refer to the VESA Standards available on the web.

| Cyclone III<br>Pin # | Signal Name | HSMC<br>Pin # | HSMC<br>Pin # | Signal Name    | Cyclone III<br>Pin # |
|----------------------|-------------|---------------|---------------|----------------|----------------------|
|                      | NC          | 1             | 2             | NC             | B                    |
|                      | GND         | 3             | 4             | GND            |                      |
| AD2                  | RXA_p0      | 5             | 6             | RXB_p0         | AC2                  |
| AD1                  | RXA_n0      | 7             | 8             | RXB_n0         | AC1                  |
|                      | GND         | 9             | 10            | GND            |                      |
| AB2                  | RXA_p1      | 11            | 12            | RXB_p1         | AA4                  |
| AB1                  | RXA_n1      | 13            | 14            | RXB_n1         | AA3                  |
|                      | GND         | 15            | 16            | GND            |                      |
| Y4                   | RXA_p2      | 17            | 18            | RXB_p2         | W2                   |
| Y3                   | RXA_n2      | 19            | 20            | RXB_n2         | W1                   |
|                      | GND         | 21            | 22            | GND            |                      |
| W4                   | RXA_p3      | 23            | 24            | RXB_p3         | V4                   |
| W3                   | RXA_n3      | 25            | 26            | RXB_n3         | V3                   |
|                      | GND         | 27            | 28            | GND            |                      |
| V2                   | RXA_p4      | 29            | 30            | RXB_p4         | U2                   |
| V1                   | RXA_n4      | 31            | 32            | RXB_n4         | U1                   |
|                      | GND         | 33            | 34            | GND            |                      |
| U3                   | RXA_p5      | 35            | 36            | RXB_p5 (clk_p) | Y2                   |
| U4                   | RXA_n5      | 37            | 38            | RXB_n5 (clk_n) | Y1                   |
|                      | GND         | 39            | 40            | GND            |                      |

# Table 17: J4, LVDS Daughter Card – J2 pin assignments

| Cyclone III<br>Pin # | Signal Name | HSMC<br>Pin # | HSMC<br>Pin # | Signal Name    | Cyclone III<br>Pin # |
|----------------------|-------------|---------------|---------------|----------------|----------------------|
|                      | NC          | 1             | 2             | NC             |                      |
|                      | GND         | 3             | 4             | GND            |                      |
| R2                   | RXC_p0      | 5             | 6             | RXD_p0         | T4                   |
| R1                   | RXC_n0      | 7             | 8             | RXD_n0         | Т3                   |
|                      | GND         | 9             | 10            | GND            |                      |
| L4                   | RXC_p1      | 11            | 12            | RXD_p1         | L2                   |
| L3                   | RXC_n1      | 13            | 14            | RXD_n1         | L1                   |
|                      | GND         | 15            | 16            | GND            |                      |
| K4                   | RXC_p2      | 17            | 18            | RXD_p2         | K2                   |
| K3                   | RXC_n2      | 19            | 20            | RXD_n2         | K1                   |
|                      | GND         | 21            | 22            | GND            |                      |
| J4                   | RXC_p3      | 23            | 24            | RXD_p3         | H4                   |
| J3                   | RXC_n3      | 25            | 26            | RXD_n3         | H3                   |
|                      | GND         | 27            | 28            | GND            |                      |
| G2                   | RXC_p4      | 29            | 30            | RXD_p4         | F2                   |
| G1                   | RXC_n4      | 31            | 32            | RXD_n4         | F1                   |
|                      | GND         | 33            | 34            | GND            |                      |
| E3                   | RXC_p5      | 35            | 36            | RXD_p5 (clk_p) | J2                   |
| F3                   | RXC_n5      | 37            | 38            | RXD_n5 (clk_n) | J1                   |
|                      | GND         | 39            | 40            | GND            |                      |

# Table 18: J4, LVDS Daughter Card – J4 pin assignments

| Cyclone III<br>Pin # | Signal Name    | HSMC<br>Pin # | HSMC<br>Pin # | Signal Name    | Cyclone III<br>Pin # |
|----------------------|----------------|---------------|---------------|----------------|----------------------|
|                      | NC             | 1             | 2             | NC             |                      |
|                      | GND            | 3             | 4             | GND            |                      |
| AE2                  | TXA_p0         | 5             | 6             | TXB_p0         | AE3                  |
| AE1                  | TXA_n0         | 7             | 8             | TXB_n0         | AF2                  |
|                      | GND            | 9             | 10            | GND            |                      |
| AC3                  | TXA_p1         | 11            | 12            | TXB_p1         | AC5                  |
| AD3                  | TXA_n1         | 13            | 14            | TXB_n1         | AC4                  |
|                      | GND            | 15            | 16            | GND            |                      |
| AB6                  | TXA_p2         | 17            | 18            | TXB_p2         | AA6                  |
| AB5                  | TXA_n2         | 19            | 20            | TXB_n2         | AA5                  |
|                      | GND            | 21            | 22            | GND            |                      |
| Y6                   | TXA_p3         | 23            | 24            | TXB_p3         | W8                   |
| Y5                   | TXA_n3         | 25            | 26            | TXB_n3         | Y7                   |
|                      | GND            | 27            | 28            | GND            |                      |
| V8                   | TXA_p4         | 29            | 30            | TXB_p4         | V6                   |
| V7                   | TXA_n4         | 31            | 32            | TXB_n4         | V5                   |
|                      | GND            | 33            | 34            | GND            |                      |
| U6                   | TXA_p5 (clk_p) | 35            | 36            | TXB_p5 (clk_p) | R7                   |
| U5                   | TXA_n5 (clk_n) | 37            | 38            | TXB_n5 (clk_n) | R6                   |
|                      | GND            | 39            | 40            | GND            |                      |

# Table 19: J4, LVDS Daughter Card – J3 pin assignments

| Cyclone III<br>Pin # | Signal Name | HSMC<br>Pin # | HSMC<br>Pin # | Signal Name    | Cyclone III<br>Pin # |
|----------------------|-------------|---------------|---------------|----------------|----------------------|
| -                    | NC          | 1             | 2             | NC             |                      |
|                      | GND         | 3             | 4             | GND            |                      |
| M8                   | TXC_p0      | 5             | 6             | TXD_p0         | K8                   |
| M7                   | TXC_n0      | 7             | 8             | TXD_n0         | L8                   |
|                      | GND         | 9             | 10            | GND            |                      |
| J7                   | TXC_p1      | 11            | 12            | TXD_p1         | M4                   |
| K7                   | TXC_n1      | 13            | 14            | TXD_n1         | M3                   |
|                      | GND         | 15            | 16            | GND            |                      |
| P2                   | TXC_p2      | 17            | 18            | TXD_p2         | N4                   |
| P1                   | TXC_n2      | 19            | 20            | TXD_n2         | N3                   |
|                      | GND         | 21            | 22            | GND            |                      |
| L7                   | TXC_p3      | 23            | 24            | TXD_p3         | J6                   |
| L6                   | TXC_n3      | 25            | 26            | TXD_n3         | J5                   |
|                      | GND         | 27            | 28            | GND            |                      |
| M2                   | TXC_p4      | 29            | 30            | TXD_p4         | G6                   |
| M1                   | TXC_n4      | 31            | 32            | TXD_n4         | G5                   |
|                      | GND         | 33            | 34            | GND            |                      |
| G4                   | TXC_p5      | 35            | 36            | TXD_p5 (clk_p) | D2                   |
| G3                   | TXC_n5      | 37            | 38            | TXD_n5 (clk_n) | D1                   |
|                      | GND         | 39            | 40            | GND            |                      |

#### Table 20: J4, LVDS Daughter Card – J5 pin assignments

#### Digital Video Receiver / Transmitter Board

Included with the ViClaro III is either a Microtronix HDMI Receiver / Transmitter daughter board or a Bitec DVI Receiver / Transmitter daughter board. When acting as a video receiver, these boards may be installed on any HSMC header. The transmit function is only supported on HSMC header J4. The reference designs that incorporate video output require the use of this card and installed on header J4.

For the DVI board, the user is referred to the Bitec corporate website <u>http://www.bitec.ltd.uk/index.html</u> for additional reference designs and documentation.

# HDMI Receiver / Transmitter Board

The Microtronix HDMI Receiver / Transmitter Daughter Card interfaces a HDMI receiver and transmitter to your Altera FPGA development kit using the HSMC expansion connector. The receiver also supports an analog component video (YCbCr) interface.

| The card uses the Analog Device AD9889 HDMI v1.1 transmitter to   |
|-------------------------------------------------------------------|
| support HDTV formats up to 1080i at 60 Hz. Using an 80 MHz, high- |
| definition multimedia interface (HDMI 1.1) transmitter. With the  |
| inclusion of HDCP a encryption key, the AD9889 allows the secure  |
| transmission of protected content as specified by the HDCP 1.1    |
| protocol.                                                         |

The AD9880 HDMI Receiver offers designers the flexibility of an analog interface and digital high definition multimedia interface (HDMI) v1.1 receiver integrated on a single chip. The receiver supports resolutions to 1080p at 60 Hz.

The cards can support high band-width digital content protection (HDCP) when programmed with a HDCP encryption key.

The Microtronix HDMI Receiver / Transmitter Daughter Card is supplied with HD a pass-through reference design for the Altera Cyclone III Starter Kit and the Microtronix ViClaro III HD Display Panel - Video IP Dev Kit.

# ViClaro IIIThe ViClaro III software requires an installed version of the AlteraSoftwareQuartus II version 7.2 FPGA design software (either the Altera WebInstallationEdition or the Full Edition).

The ViClaro III software is supplied by Microtronix on a CD or as a zipped file. If you received the latter, unzip the file to a temporary file directory and run the setup.exe file. The software should self-install from the CD or it can be manually installed by running the setup.exe file.

**WARNING:** Remove older installations of the ViClaro III software from the PC prior to installing the new version of software.

# ViClaro III Factory Default Configuration

The ViClaro III Kit is shipped with a factory default configuration project programmed into the flash configuration device. This project dynamically scales progressive input video to 1080p at 60 Hz. (50 Hz is shipped to Europe.)

This is supplied as a SOF file under

#### DVI Rx/Tx Board:

example/dvi/vip\_dynamic\_scaler\_1080p and named
vip\_dynamic\_scaler\_1080p.sof.

#### HDMI Rx/Tx Board:

example/dvi/vip\_dynamic\_scaler\_1080p and named vip\_dynamic\_scaler\_1080p.sof. **NOTE:** The default project will only work with the supplied daughter board (DVI or HDMI).

#### **Connecting the Cables**

- Remove the ViClaro III board from its protective ESD bag. NOTE: Use good ESD practices to avoid electrically damaging the boards.
- Mount the HSMC DVI Rx/Tx Board or HDMI Rx/Tx Board on J4 using the supplied mounting hardware.
- 3. Power the AC-DC 12V adapter and connect to J7.
- 4. Connect the Altera USB Blaster JTAG cable to J1 on the ViClaro III and a USB port on the PC/laptop.
- 5. Connect the DVI or HDMI output from the TX port on the respective daughter board to the auxiliary display monitor.

#### **Running the Default Configuration**

The default configuration demonstrates the basic operation of the board. The following steps are required:

- 1. Apply power to the board.
- 2. The Cyclone III will load the default program configuration from flash memory.
- 3. Apply a progressive (480p, 720p, 1080p) video input. The project will scale the input video and display it at 1080p.

#### Running Video Reference Designs

The ViClaro III Kit includes a number of pre-compiled Quartus reference designs to demonstrate the functionality of the board.

The designs are supplied as pre-compiled SOF files and also as Quartus design files with the full source. The SOF files can be run by downloading them through the JTAG port into the Cyclone III FPGA on the board.

**NOTE**: An Altera USB-Blaster cable is required to load SOF program files onto the ViClaro III board.

#### **Configure USB-Blaster**

This step is required if the USB-Blaster has not yet been configured to work with the Quartus software.

- 1. Connect the USB-Blaster to the JTAG port of the ViClaro III board being careful to align the pin numbers.
- 2. Plug the other end of the cable into the PC/Laptop.
- 3. Start Quartus.

|                                     | <ol> <li>Connect to the JTAG programmer by selecting &gt; Tools &gt;<br/>Programmer &gt; Hardware.</li> </ol>                                                                                                    |  |
|-------------------------------------|----------------------------------------------------------------------------------------------------|--|
|                                     | a. Click on Hardware Setup box. Confirm/select USB-Blaster.                                                                                                    |  |
|                                     | <ul> <li>b. Click on Auto Detect box. This will find the programmable<br/>devices on the ViClaro III board.</li> </ul>                                                                                                    |  |
|                                     | NOTE: To load SOF or POF files into the FPGA or flash memory, refer to Appendix A and B respectively.                                                                                                    |  |
| Overview of<br>Reference<br>Designs | The ViClaro III reference designs are supplied as pre-compiled SOF files and as Quartus design files with the full source. The DVI/HDMI based designs require a variety of video sources and a monitor with a DVI or HDMI input supporting resolutions of 720p and 1080p 50/59.94/60Hz. The DVI/HDMI-to-LVDS Video display reference design requires a Samsung LN-T4071F television and custom LVDS cables. This design is supplied as a frame of reference only. |  |

The designs are listed in the following table.

# Table 21: Quartus Reference Designs

| Description                                     | Directory & Filename                                                                                                    |
|-------------------------------------------------|----------------------------------------------------------------------------------------------------|
| 480i to 720p deinterlacer and scaler @<br>60 Hz | <pre>DVI reference design:<br/>example/dvi/vip_deinterlace_480i_720p/<br/>vip_deinterlace_480i_720p.sof<br/>HDMI reference design:<br/>example/hdmi/vip_deinterlace_480i_720p/<br/>vip_deinterlace_480i_720p.sof</pre>                   |
| 480i to 720p deinterlacer and scaler @ 50 Hz    | <pre>DVI reference design:<br/>example/dvi/50Hz/vip_deinterlace_480i_720p/<br/>vip_deinterlace_480i_720p.sof<br/>HDMI reference design:<br/>example/hdmi/50Hz/vip_deinterlace_480i_720p/<br/>vip_deinterlace_480i_720p.sof</pre>         |
| 1080i to 1080p deinterlacer @ 60 Hz             | <pre>DVI reference design:<br/>example/dvi/vip_deinterlace_1080i_1080p/<br/>vip_deinterlace_1080i_1080p.sof<br/>HDMI reference design:<br/>example/hdmi/vip_deinterlace_1080i_1080p/<br/>vip_deinterlace_1080i_1080p.sof</pre>           |
| 1080i to 1080p deinterlacer @ 50 Hz             | <pre>DVI reference design:<br/>example/dvi/50Hz/vip_deinterlace_1080i_1080p/<br/>vip_deinterlace_1080i_1080p.sof<br/>HDMI reference design:<br/>example/hdmi/50Hz/vip_deinterlace_1080i_1080p/<br/>vip_deinterlace_1080i_1080p.sof</pre> |

| Dynamic scaler to 1080p @ 60 Hz.      | <pre>DVI reference design:<br/>example/dvi/vip_dynamic_scaler_1080p/<br/>vip_dynamic_scaler_1080p.sof<br/>HDMI reference design:<br/>example/hdmi/vip_dynamic_scaler_1080p/<br/>vip_dynamic_scaler_1080p.sof</pre>           |
|---------------------------------------|----------------------------------------------------------------------------------------------------|
| Dynamic scaler to 1080p @ 50 Hz.      | <pre>DVI reference design:<br/>example/dvi/50Hz/vip_dynamic_scaler_1080p/<br/>vip_dynamic_scaler_1080p.sof<br/>HDMI reference design:<br/>example/hdmi/50Hz/vip_dynamic_scaler_1080p/<br/>vip_dynamic_scaler_1080p.sof</pre> |
| 720p logo overlay @ 60 Hz.            | DVI reference design:<br>example/dvi/vip_mixer_720p/<br>vip_mixer_720p.sof<br>HDMI reference design:<br>example/hdmi/vip_mixer_720p/<br>vip_mixer_720p.sof                                                                   |
| 720p logo overlay @ 50 Hz.            | DVI reference design:<br>example/dvi/50Hz/vip_mixer_720p/<br>vip_mixer_720p.sof<br>HDMI reference design:<br>example/hdmi/50Hz/vip_mixer_720p/<br>vip_mixer_720p.sof                                                         |
| HDMI/DVI 1080p capture & LVDS display | <pre>DVI reference design:<br/>example/dvi/hd_frame_capture_lvds/qdesign/<br/>hd_frame_capture.sof<br/>HDMI reference design:<br/>example/hdmi/hd_frame_capture_lvds/qdesign/<br/>hd_frame_capture.sof</pre>                 |
| LVDS Pass-through                     | example/viclaroiii_lvds/<br>lvds_top.sof                                                                                                    |

#### **Microtronix IP Cores**

The ViClaro III reference designs incorporate the Microtronix Streaming and Avalon Multi-port DDR2 SDRAM Memory Controllers, the Microtronix  $I^2C$  Master / Slave / PIO Controller, and the Video LVDS SerDes Transmitter / Receiver IP Cores.

The ViClaro III Kit purchase includes the following IP Core licenses:

- A full 1-year license for the LVDS core.
- A full 1-year license for the Avalon Multi-port DDR2 SDRAM Memory Controller
- A full 1-year license for the I<sup>2</sup>C Master / Slave /PIO Controller
- Extended OpenCore Plus licenses of the following IP:

Streaming Multi-port SDRAM Memory Controller

To receive your IP core license contact sales <u>sales@microtronix.com</u> and provide them with the serial number of your board. These licenses are required if you are to recompile or develop new IP core designs. Block

## 480i to 720p Deinterlacer and Scaler

**Diagrams** The following diagram provides an overview of the IP blocks required for the deinterlacer and scaler design. Pressing pushbutton SW1 resets the Nios II processor.

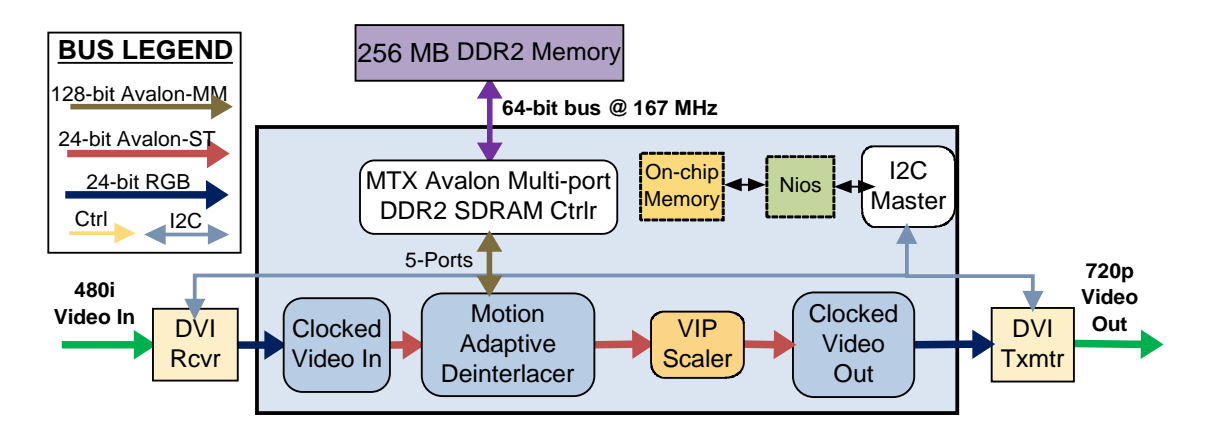

#### Figure 5: Block Diagram of HD Deinterlacer/Scaler System

#### PLL CLOCK DOMAINS

The DDR2 memory uses one PLL running at 167MHz. The DVI/HDMI transmitter uses one PLL running at 74.25MHz. The entire SOPC Builder system operates from another PLL running at 100MHz.

#### AVALON MULTI-PORT DDR2 SDRAM MEMORY CONTROLLER

The Avalon Multi-port DDR2 SDRAM Memory controller interfaces to the DDR2 using a 64-bit data bus.

#### ALTERA VIP SUITE

This design uses the Clocked Video Input and Clocked Video Output to interface to the DVI/HDMI transmitter and receiver. The Deinterlacer component is used in Motion Adaptive mode to convert the incoming 480i video to 480p. The Scaler increases the 480p video to 720p using the Bicubic algorithm.

#### **DVI/HDMI RECEIVER/TRANSMITTER**

The data interfaces are 24-bits wide to the receiver and transmitter. These IC's are configured by an  $I^2C$  master controller by software running on the Nios II processor.

#### 1080i to 1080p Deinterlacer

The following diagram provides an overview of the IP blocks required for the deinterlacer design. Pressing pushbutton SW1 resets the Nios II processor.

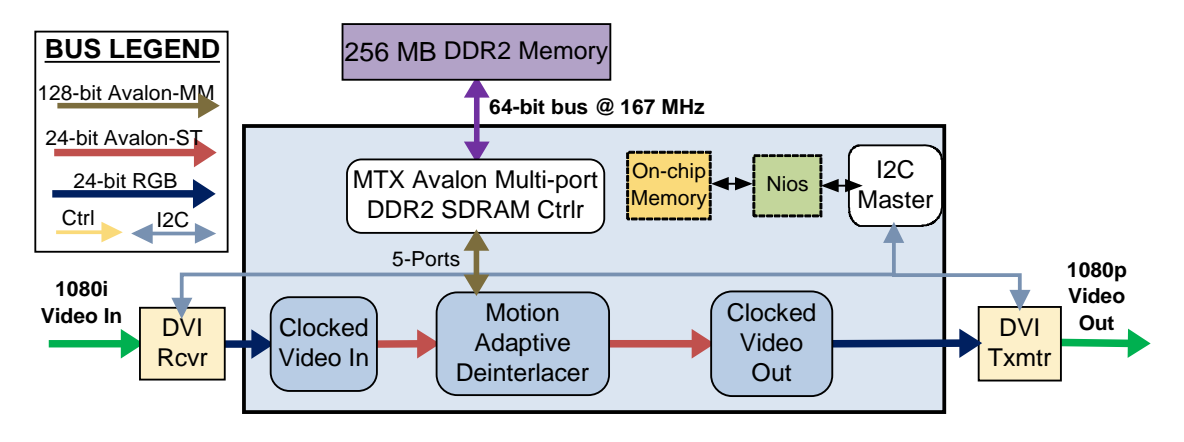

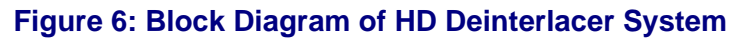

#### PLL CLOCK DOMAINS

The DDR2 memory uses one PLL running at 167MHz. The DVI/HDMI transmitter uses one PLL running at 148.5MHz. The SOPC Builder system operates from another PLL with two outputs. The Nios II processor and peripherals run at 81MHz while the video IP runs at 135MHz.

#### AVALON MULTI-PORT DDR2 SDRAM MEMORY CONTROLLER

The Avalon Multi-port DDR2 SDRAM Memory controller interfaces to the DDR2 using a 64-bit data bus.

#### ALTERA VIP SUITE

This design uses the Clocked Video Input and Clocked Video Output to interface to the DVI/HDMI transmitter and receiver. The Deinterlacer component is used in Motion Adaptive mode to convert the incoming 1080i video to 1080p.

#### **DVI/HDMI** RECEIVER/TRANSMITTER

The data interfaces are 24-bits wide to the receiver and transmitter. These IC's are configured by an  $I^2C$  master controller by software running on the Nios II processor.

#### Dynamic Scaler to 1080p

The following diagram provides an overview of the IP blocks required for the dynamic scaler design. Pressing pushbutton SW1 resets the Nios II processor.

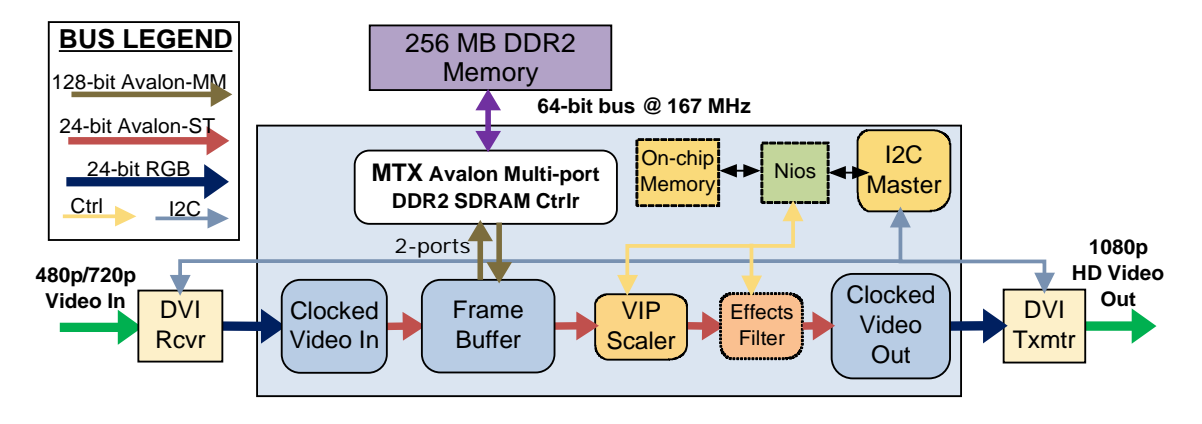

Figure 7: Block Diagram of HD Dynamic Scaler System

#### PLL CLOCK DOMAINS

The DDR2 memory uses one PLL running at 167MHz. The DVI/HDMI transmitter uses one PLL running at 148.5MHz. The SOPC Builder system operates from another PLL with two outputs. The Nios II processor and peripherals run at 27MHz while the video IP runs at 135MHz.

#### AVALON MULTI-PORT DDR2 SDRAM MEMORY CONTROLLER

The Avalon Multi-port DDR2 SDRAM Memory controller interfaces to the DDR2 using a 64-bit data bus.

#### ALTERA VIP SUITE

This design uses the Clocked Video Input and Clocked Video Output to interface to the DVI/HDMI transmitter and receiver. The Frame Buffer is used in triple-buffer mode to convert between the input and output frame rates. The Scaler dynamically converts incoming progressive video to 1080p using the Bilinear algorithm.

#### **DVI/HDMI RECEIVER/TRANSMITTER**

The data interfaces are 24-bits wide to the receiver and transmitter. These IC's are configured by an  $I^2C$  master controller by software running on the Nios II processor.

#### **EFFECTS FILTER**

Pressing SW2 cycles through a number of output color effects. These are listed below:

- No effect
- Red only
- Green only
- Blue only
- Reverse video

# 720p Logo Overlay

The following diagram provides an overview of the IP blocks required for the mixer design. Pressing pushbutton SW1 resets the Nios II processor.

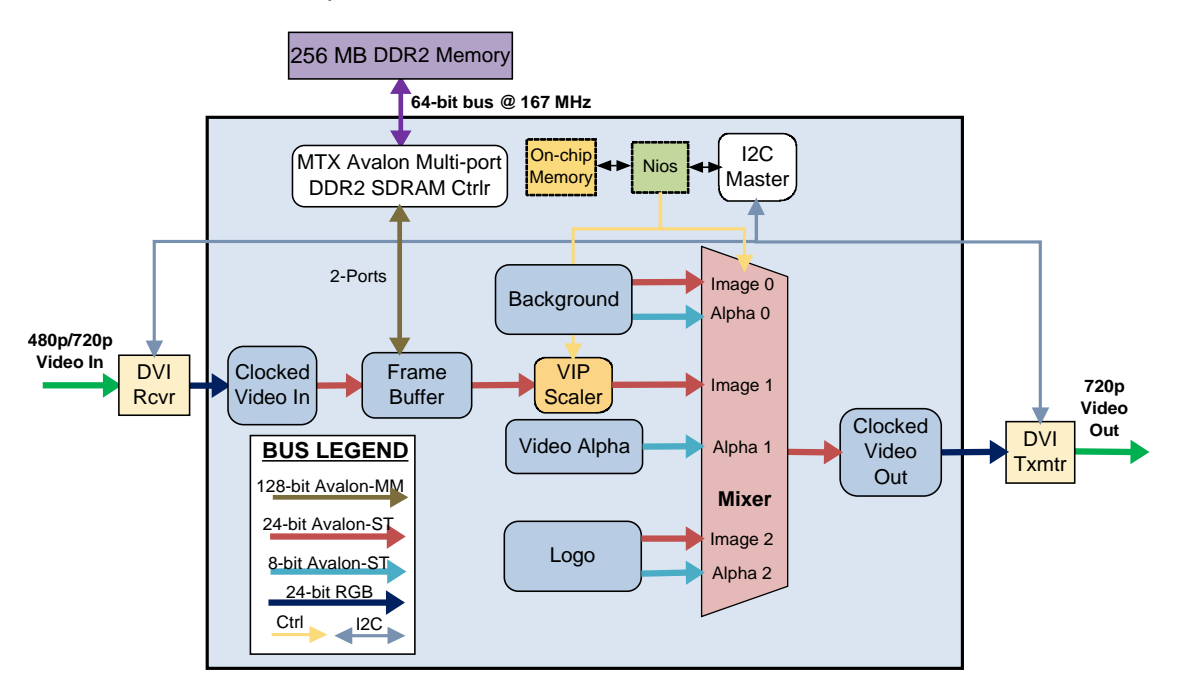

#### Figure 8: Block Diagram of HD Mixer System

#### PLL CLOCK DOMAINS

The DDR2 memory uses one PLL running at 167MHz. The DVI/HDMI transmitter uses one PLL running at 74.25MHz. The SOPC Builder system operates from another PLL with two outputs. The Nios II processor and peripherals run at 54MHz while the video IP runs at 108MHz.

#### AVALON MULTI-PORT DDR2 SDRAM MEMORY CONTROLLER

The Avalon Multi-port DDR2 SDRAM Memory controller interfaces to the DDR2 using a 64-bit data bus.

#### ALTERA VIP SUITE

This design uses the Clocked Video Input and Clocked Video Output to interface to the DVI/HDMI transmitter and receiver. The Frame Buffer is used in triple-buffer mode to convert between the input and output frame rates. The Scaler dynamically converts incoming progressive video to 720p using the Bilinear algorithm. Finally, the Mixer combines the background layer with the scaled video and the logo overlay to create the desired output.

#### CUSTOM VIDEO COMPONENTS

Three of custom video components were created for this design. The 720p Background component contains two Avalon-ST sources: a black 24-bit 720p background image, and an opaque 8-bit 720p alpha channel. The 720p Alpha Channel contains a single Avalon-ST source: am opaque 8-bit 720p alpha channel. The Microtronix Logo component contains two Avalon-ST sources: a 24-bit color image source and an 8-bit alpha source. The data for both logo sources is read from on-chip ROM.

#### **DVI/HDMI RECEIVER/TRANSMITTER**

The data interfaces are 24-bits wide to the receiver and transmitter. These IC's are configured by an  $I^2C$  master controller by software running on the Nios II processor.

# HD Frame Capture – DVI/HDMI-LVDS

This project takes a 1080p DVI/HDMI input signal and displays the output on a LVDS panel. The supplied design uses a Samsung LTA400HH-LH1 display panel found in a 1080p 120 Hz HDTV.

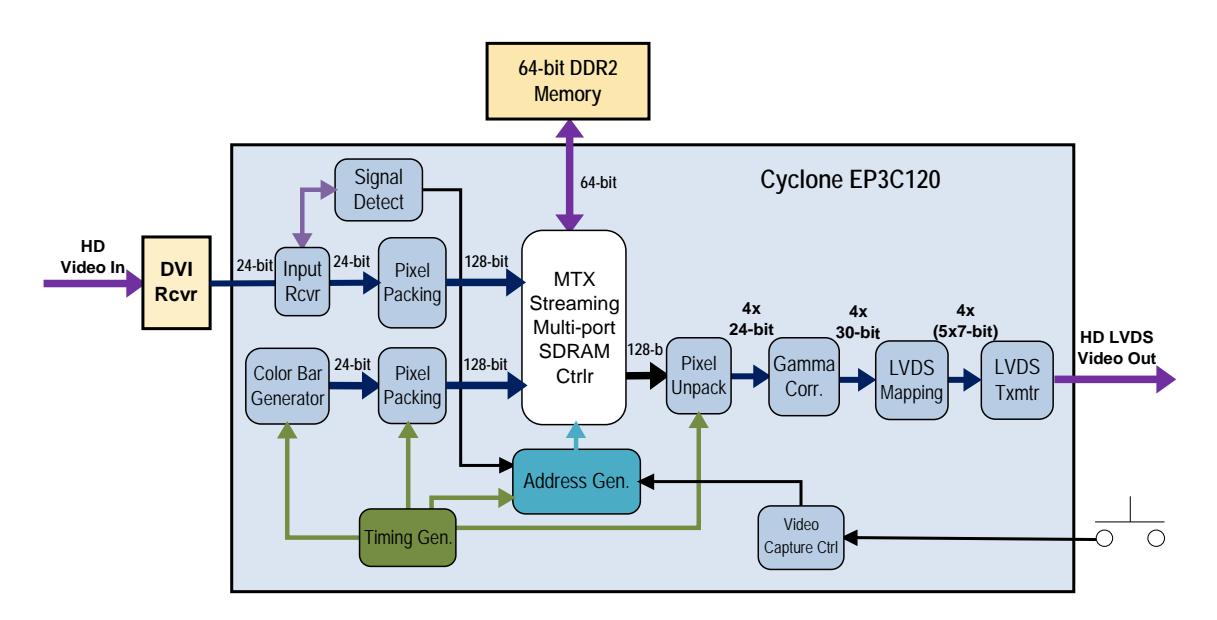

Figure 9: DVI – LVDS Video Pass-through & Capture

#### GAMMA CORRECTION

This block expands data from 24-bit to 30-bits and provides gamma correction as required by an LCD panel when driven using an LVDS interface,

#### LVDS MAPPING

The LVDS interface uses the Microtronix LVDS IP Core. The mapping block puts the data in the correct bit position and channel required by the LVDS panel. This block maps the 4 channels of 30-bit parallel data into 4 links of 5 data channels of 7-bits.

#### LVDS TRANSMITTER

The LVDS Transmitter converts 35 bits of parallel data into 5 LVDS data streams and one LVDS clock stream. The data is clocked at 7 times the rate of the LVDS Tx clock.

**NOTE:** For more information on the Microtronix LVDS SerDes Transmitter/Receiver IP core refer to the user documentation supplied with the core.

# Configuring HD EDID for Correct Refresh Rate

Before running the DVI or HDMI based reference designs, it is first necessary to program the Cyclone III EP3C120 device on the ViClaro III to configure the EDID EEPROM device on the (Bitec) HSMC DVI Rx/Tx board (or HDMI Rx/Tx board) to make the transmitter operate at either a 50 or 60 Hz refresh rate. These SOF files can also be used to verify correct operation of the video source and display as they pass video directly from input to output.

- From within Quartus, under the **Tools** menu, open **Programmer.** i.e. > Tools > Programmer
- 2. Click Auto Detect.
- 3. Browse to the location of the *Bitec\_EDID\_50.sof* (50 Hz) or the *Bitec\_EDID\_60.sof* (60 Hz) EDID programming file (under the example directory). If using the HDMI board then the file names are *hdmi\_EDID\_50.sof* and *hdmi\_EDID\_60.sof* for 50Hz and 60Hz refresh rates respectively. Select the appropriate file for the refresh rate of your auxiliary monitor. It will be located in the directory where the files were extracted.
- 4. Select/highlight the appropriate file > Open. The file will be listed under the file column of the EP3C120 device.
- 5. Click the check box under the Program / Configure column.
- Click on the Start box to program the device. The LED9 labeled CONF DONE will turn amber when the Cyclone III device has programmed and configured the EDID device on the DVI or HDMI Rx/TX Board. The ViClaro III system is now programmed to pass incoming video to the output port to verify the PC is configured correctly.
- 7. Connect the cable from the second DVI/HDMI video port of the PC system to the RX port of the HSMC DVI or HDMI Rx/Tx board.

It is now possible to load the ViClaro III board with one of the DVI based reference designs.

# Running ViClaro III Reference Designs

The Dynamic Scaler reference design can operate at a resolution of 480p, 720p, or 1080p (as detected from the EDID on the DVI/HDMI cable connected to the auxiliary monitor.)

**WARNING:** Make sure there is no DVI/HDMI cable from the laptop/PC to the ViClaro III board until the ViClaro III board is fully programmed and operational.

- From within Quartus, under the **Tools** menu, open **Programmer.** i.e. > Tools > Programmer
- 9. Click Auto Detect.
- 10. Select the EP3C120 from the three items listed. Right click > Change File.
- 11. Browse to the location of the *vip\_dynamic\_scaler\_1080p.sof* programming file. Select the appropriate file for the matching the refresh rate of your auxiliary monitor. It will be located in the directory where the files were extracted.

| 12. | Select/highlight the file > Open. | The file will be listed under the file |
|-----|-----------------------------------|----------------------------------------|
|     | column of the EP3C120 device.     |                                        |

- 13. Click the check box under the Program / Configure column.
- 14. Click on the Start box to program the device. The LED9 labeled CONF DONE will turn amber when the Cyclone III device is programmed and running.
- 15. Connect the DVI or HDMI cable from the display monitor to the TX connector on the DVI or HDMI Board. The board will scale progressive input video to 1080p.

#### Importing Software

All of the SOPC Builder based example designs include software to configure the hardware. These software projects can be imported into the Nios II IDE to be recompiled or modified.

- 1. From within Nios II IDE, under the File menu, select Import.
- Select Altera Nios II -> Existing Nios II IDE project into workspace, click Next.
- 3. Browse to the *software* directory of the example design of interest. There will be two subdirectories, the import process must be repeated for each (e.g. mixer\_hdmi, mixer\_hdmi\_syslib).
- 4. Select one of the subdirectories under *software* and click OK.
- 5. Click **Finish** to start the import.
- 6. A dialog may appear asking to remove the Release and/or Debug directories, click **Yes**.
- 7. Repeat for this process for the second subdirectory under *software*.

# Appendix A: Loading Designs into the FPGA

The following procedure can be used to load a SOF file to the FPGA through JTAG. These steps require the board to be powered and connected to the PC through a JTAG cable (USB-Blaster, etc).

- 1. Start Quartus.
- 2. From the **Tools** menu, select **Programmer**.
- 3. Click Auto Detect.
- 4. Select the line with the **EP3C120** device.
- 5. Click **Change File** and browse to the SOF file (reference design) you wish to load.
- 6. Check the **Program/Configure** box.
- 7. Click **Start** to program the FPGA.

**WARNING:** The factory default configuration is initially stored the flash memory device. If the flash device is erased (empty) and SW3 is pressed to reconfigure, the FPGA will go into an unusable state and the ViClaro III board will need to be power cycled.

# Appendix B: Loading Designs into the On-Board Flash

Designs can be loaded into the on-board flash to configure the FPGA on power-up. Below is the procedure for programming the flash through the JTAG.

# Converting a SOF File to a POF for the Flash Device

The SOF file generated by Quartus II must be converted to a POF file for flash programming.

- 1. Open your Quartus project.
- 2. From the File menu, select Convert Programming Files.
- 3. Select **Programmer Object File (.pof)** from the **Programming file type** list. The default file name will be output\_file.pof.
- 4. Select **CFI\_128MB** as the configuration device and **1-bit Passive Serial** as the mode. Click **Options** and enter 0x00FE0000 as the option bit address.
- 5. Select **SOF Data** under **Input files to convert**. Click **Add File** and browse to the SOF file you would like to convert.
- 6. Select the SOF file under **Input files to convert** and click **Properties** if you wish to enable compression.
- 7. Click **OK** to generate the POF.

#### Programming the Flash Device

The following procedure can be used to load a converted POF file to the flash device through JTAG. These steps require the board to be powered and connected to the PC through a JTAG cable (USB-Blaster, etc).

- 1. From the **Tools** menu, select **Programmer**.
- 2. Click Auto Detect.
- 3. Select the line with the **CFI\_128MB** device.
- 4. Click **Change File** and browse to the POF file created with the programming file converter.
- 5. Check the **Program/Configure** box.
- 6. Click **Start** to program the flash.

# Appendix C: Testing PCIe Functionality

If you did not install the PciExpress test software when installing the ViClaro III software, locate the Install CD and browse to **PciExpress** and run the setup.exe program. This test program is only known to work under Windows XP. There may be issues under 2000 or Vista.

The ViClaro must be programmed with the ViClaroIII\_PCIe\_Demo.sof file (in \example\pcie\) when the PC is powered up. The PC should be reset once this is done in order to properly recognize the card. You may wish to enter the PC's BIOS setup screen or otherwise pause the bootup while programming the card. You may also convert the .sof file to a .pof to program the flash memory if desired (see Appendix B: Loading Designs into the On-Board Flash).

The PCI Express core IP is provided by NorthWest Logic and can therefore only be distributed in a binary .sof file. Please contact Microtronix if you are interested in licensing this IP to use in your design.

The PciExpress program allows you to examine the PCI configuration, perform memory and throughput tests, and "PEEK" and "POKE" memory and register space.

In this demo, memory is accessed via BAR1, and consists of 8KB of on-chip  $\ensuremath{\mathsf{RAM}}$ 

| NPCI Express GUI  |                                      |    |
|-------------------|--------------------------------------|----|
| File Help         |                                      |    |
| Connection        |                                      |    |
|                   |                                      |    |
|                   | PCI Express GUI                      |    |
|                   |                                      |    |
|                   | Board Number                         |    |
|                   | Vendor ID Ux13AA<br>Device ID 0xE004 |    |
|                   | Connect                              |    |
|                   |                                      |    |
| TriplePoint       |                                      |    |
| Card Disconnected |                                      | 1. |

#### Figure 10: PciExpress GUI

When you press **Connect**, the four other tabs will become available (Figure 11: PciExpress – Memory Access Page). Try experimenting with the **Self Test** (use BAR1) and the **Throughput Graph**. (Note that the **Explain Results** button is non-functional, as is the **Help** menu.)

Microtronix has seen currently unexplained results in the throughput test using different motherboards. For example, two Asus motherboards using the same chip "set" provided widely different numbers. One showed a maximum DMA throughput of 690MB/s – about right for four lanes of PCIe. The other performed at a poor 310MB/s. Though both boards used the nVidia nForce 590 SLI MCP chip, only the Asus *Crosshair* provided the good performance noted above. We currently therefore cannot predict which boards will perform well and which won't.

| 📉 PCI Express GL | I                          |               |                |        |  |     |
|------------------|----------------------------|---------------|----------------|--------|--|-----|
| File Help        |                            |               |                |        |  |     |
| Connection PCI 0 | Configuration Memory Acces | Self Test Thr | oughput Graph  |        |  | 1   |
| BAR              | 0 💌                        |               | 0x00000000: 00 | 000000 |  |     |
| Base Address     | 0xFDFE0000                 | hex           |                |        |  |     |
| BAR Size         | 0x00010000                 | hex           |                |        |  |     |
| Address Offset   | 0                          | hex           |                |        |  |     |
| Transfer Length  | 1                          | hex words     |                |        |  |     |
| Word Size        | 4                          | bytes         |                |        |  |     |
|                  |                            |               |                |        |  |     |
| Read             |                            |               |                |        |  |     |
| Write            | 🗖 DMA Transfers            |               |                |        |  |     |
| Fill             | 0x0000000                  | Fill Value    |                |        |  |     |
| Counting Fill    | Zero Fill                  |               |                |        |  |     |
|                  |                            |               |                |        |  |     |
|                  |                            |               |                |        |  |     |
|                  |                            |               | Address        | 🔽 Hex  |  |     |
| Card Connected   |                            |               |                |        |  | //. |

#### Figure 11: PciExpress – Memory Access Page

To directly read and write memory, switch to the **Memory Access** tab. Select BAR1. To read a block, enter the start address ("offset"), length, and word size, and press **Read**. To write memory, set the parameters as before, then press either **Counting Fill, Zero Fill,** or **Fill** (after setting a **Fill Value**). Then press **Write** to actually write the displayed data into memory.

Register access is through BAR0. Reading 8000-803F will show some internal identification constants. Try writing location 8040. You will see the lower nibble reflected in the ViClaro's LEDs!